## SISTEMA DE CUSTOS DA ATENÇÃO AMBULATORIAL DA SECUNDÁRIA - AASE

TUTORIAL PARA O PREENCHIMENTO

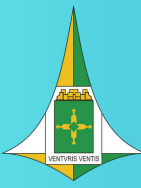

Gerência de Custos Regionais - GEC Diretoria de Gestão Regionalizada - DGR

Secretaria de Estado de Saúde do Distrito Federal – SES/DF

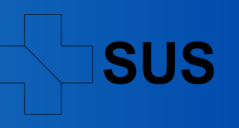

### SECRETARIA DE ESTADO DE SAÚDE DO DISTRITO FEDERAL - SES/DF

Secretária de Saúde Lucilene Maria Florêncio de Queiroz Secretário-Adjunto de Governança José Ricardo Baitello Secretário-Adjunto de Assistência à Saúde Luciano Moresco Agrizzi Secretária-Adjunta de Gestão em Saúde Nelma Regia da Cunha Louzeiro Subsecretário de Planejamento em Saúde - SUPLANS Rodrigo Vidal da Costa Coordenador de Planejamento, Orçamento e Desenvolvimento Institucional - CPLAN Lucas Marani Bahia Duca Diretor de Gestão Regionalizada Guilherme Mota Carvalho Gerente de Custos Regionais Marcelo de Jesus Neves

### **ORGANIZAÇÃO E ELABORAÇÃO**

Gerente de Custos Regionais: Marcelo de Jesus Neves

EQUIPE TÉCNICA: Darlan Messias Freitas Moreira; Eloisa dos Santos Oliveira, Guilherme Fontinele Marques, Gustavo Yang, Mauro Junior Gonçalves de Araújo, Nelson José Cocco Junior e Pedro Luís Escobar Brussi Filho.

### **COLABORAÇÃO TÉCNICA**

Departamento de Economia da Saúde, Investimentos e Desenvolvimento – DESID/SE/MS Coordenação de Atenção Secundária e Integração de Serviços – COASIS/SAIS/SES

#### VERSÃO

Gerência de Custos Regionais - SES/SUPLANS/CPLAN/DGR/GEC - SES/DF (v.1), em 08/05/2024.

#### DIAGRAMAÇÃO

Eloisa dos Santos Oliveira

### SECRETARIA DE ESTADO DE SAÚDE DO DISTRITO FEDERAL – SES/DF

Subsecretaria de Planejamento em Saúde - SUPLANS Coordenação de Planejamento, Orçamento e Desenvolvimento Institucional - CPLAN Diretoria de Gestão Regionalizada – DGR E-mail: <u>suplans.gec@saude.df.gov.br</u> telefone: (61) 3449-4139/(61) 9 9152-7482 (wtz) Edifício PO 700, 1º andar – SRTVN 702, Via W5 Norte, Brasília/DF, CEP: 70.723-040

@ 2024 Secretaria de Estado de Saúde do Distrito Federal.

Todos os direitos reservados. É permitida a reprodução parcial ou total desta obra, desde que citada a fonte e que não seja para venda ou qualquer fim comercial. A responsabilidade pelos direitos autorais de textos e imagens desta obra é da área técnica. O material pode ser acessado, na íntegra, no portal da Secretaria de Saúde – SES/DF: <<u>https://www.saude.df.gov.br/manuais-e-ferramentas/</u>>.

## 01 APRESENTAÇÃO

- 02 I IDENTIFICAÇÃO DA UNIDADE
- **03** II NAVEGANDO NO PAINEL INICIAL DA FERRAMENTA
- 03 1. Menu Custo Total da Unidade
- 04 2. Menu Mapeamento da Unidade
- 06 3. Menu Preencher Itens de Custo
- 07 4. Menu Detalhamento Custo Total
- 08 5. Menu Resumo Mensal Custo Total

# Sumário

## SISTEMA DE CUSTO DA ATENÇÃO AMBULATORIAL DA SECUNDÁRIA - AASE

## APRESENTAÇÃO

O Sistema de Custo Total é uma ferramenta desenvolvida em MS/Excel pela Gerência de Custos Regionais – GEC/DGR, com o objetivo de facilitar a apuração dos custos das unidades que ainda não foram pactuadas para serem inseridas no sistema ApuraSUS/MS.

Esta ferramenta é de fácil utilização, onde ao inserir os dados nos campos predefinidos, a unidade consegue mensalmente obter o custo total dos centros de custos, e consequentemente, o custo total da unidade.

A tela inicial apresenta menus que permitem a navegação pela ferramenta, dividido em 05 (cinco) grupos:

- A) CUSTO ANUAL DA UNIDADE (leitura);
- B) MAPEAMENTO DA UNIDADE (inserção de dados);
- C) PREENCHER ITENS DE CUSTOS (IC) (inserção de dados);
- D) DETALHAMETNO CUSTO TOTAL (leitura);
- E) RESUMO MENSAL CUSTO TOTAL (leitura).

À medida que as unidades calculam seus custos, mesmo que em planilhas MS/Excel, o aumento do volume de dados tornou necessário um suporte tecnológico para acompanhar e analisar essas informações. Assim, a GEC passou a utilizar uma estrutura de banco de dados, sendo crucial a padronização dos dados inseridos nos sistemas para o sucesso do processo.

Nesse contexto, a ferramenta foi aprimorada para a versão 5.0, visando facilitar a padronização, agilidade e organização dos dados das unidades, permitindo a importação dos dados quando a unidade estiver pronta para ser inserida no ApuraSUS. Este tutorial tem o objetivo de orientar.

Para garantir o uso correto da ferramenta, foi elaborado este manual com suporte aos Núcleos de Gestão de Custos - NGCs, da Atenção Ambulatorial Secundária Especializada - AASE.

Na rede de saúde, a atenção secundária é formada pelos serviços especializados em nível ambulatorial e hospitalar, com densidade tecnológica intermediária entre a atenção primária e a terciária, historicamente interpretada como procedimentos de média complexidade. Esse nível compreende serviços médicos especializados, de apoio diagnóstico e terapêutico e atendimento de urgência e emergência (Erdmann, 2013).

## TUTORIAL PARA O PREENCHIMENTO DO SISTEMA DE CUSTO

## I - IDENTIFICAÇÃO DA UNIDADE

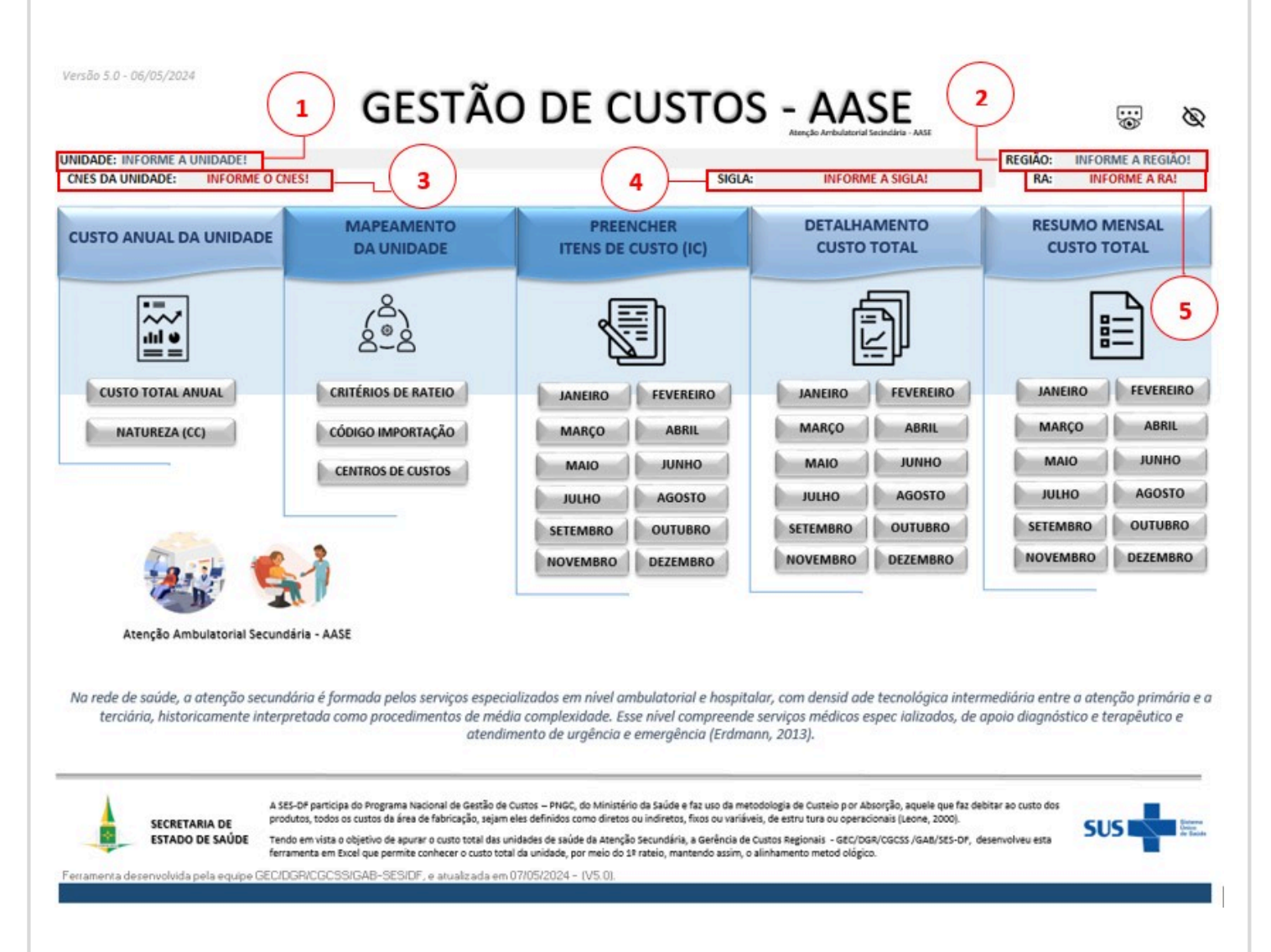

1. O nome da unidade pode ser incluído por meio de uma lista suspensa, com nomes predefinidos. Caso não localize a unidade, pode ser solicitado à GEC a inclusão.

- 2. Informar o nome da Região de Saúde.
- 3. Informar o número do Cadastro Nacional de Estabelecimento de Saúde CNES.

4. Para facilitar a identificação da unidade, informar a sigla ou nome abreviado, sobretudo para unidades com nomes extensos.

5. Informar a Região Administrativa – RA em que a unidade está sediada.

### **II - NAVEGANDO NO PAINEL INICIAL DA FERRAMENTA**

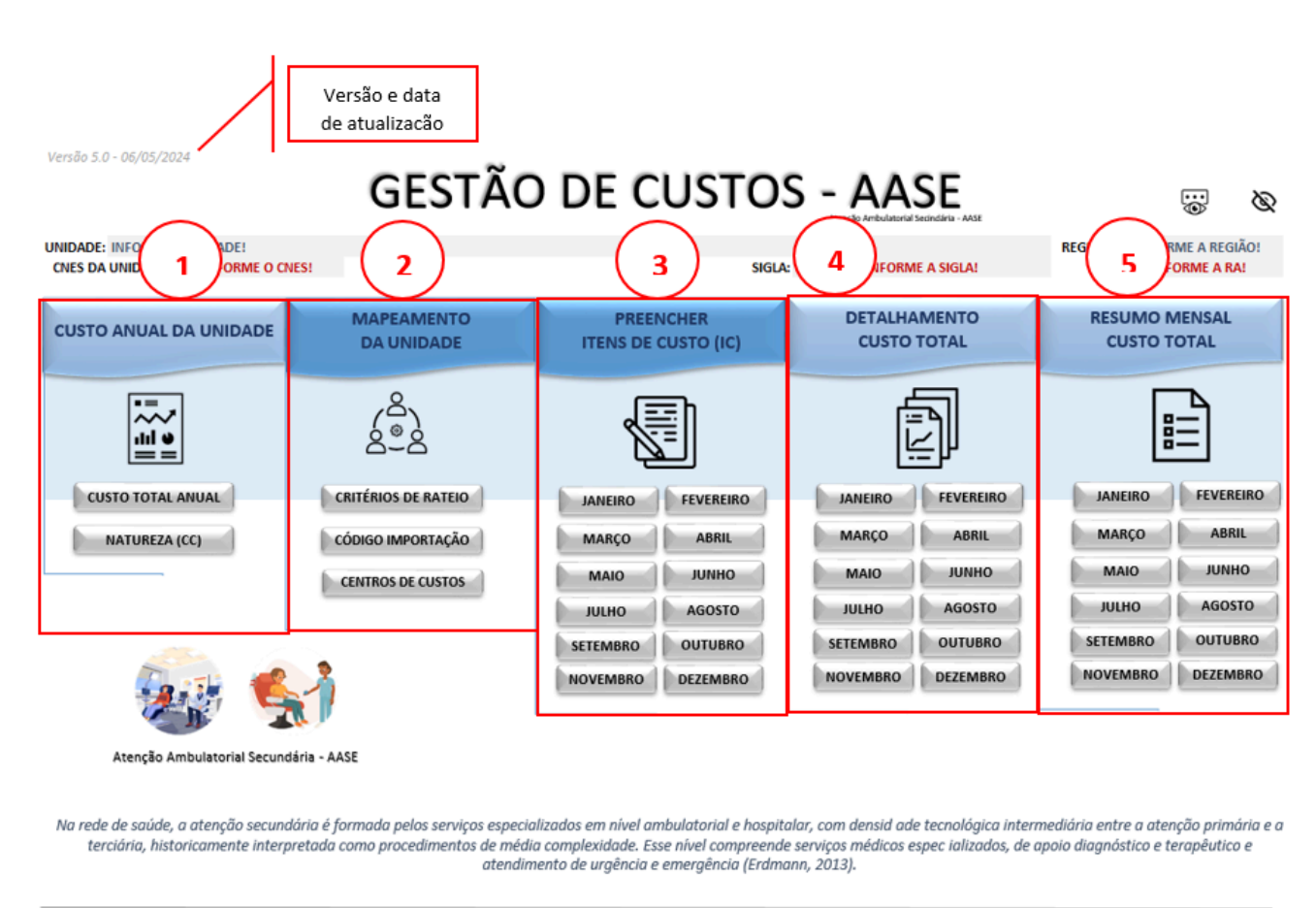

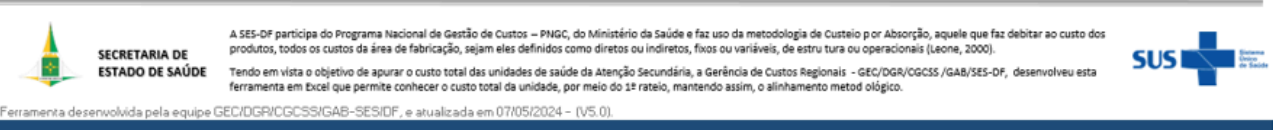

- 1 Menu CUSTO TOTAL DA UNIDADE, encontra-se os botões de navegação:
  - CUSTO TOTAL DA UNIDADE, que exibe o custo total por mês, consolidado por ano.

| REGIÃO:<br>UNIDADE:<br>ANO:                                                                                                    |                   |                         | RESPON        | IEGIÃO ADMINISTRATIVIA (RA)<br>ISÁVEL PELO PREENCHIMENTO<br>QUANTIDADE DE RHI |                          |                | sts/of 🎄    | COMPOSIÇÃO ANUAL DOS CUSTOS DA UNIDADE                                                                                                |
|----------------------------------------------------------------------------------------------------|-------------------|-------------------------|---------------|-------------------------------------------------------------------------------|--------------------------|----------------|-------------|----------------------------------------------------------------------------------------------------|
| mis                                                                                                    | PESSON            | MATER                   | AL DE CONSUMO | SERVIÇOS DE TERCERROS                                                         | DESPESAS GERAIS          | нерві сілі, йо | CUSIO 101AL |                                                                                                    |
| Janeiro                                                                                                    | RS                | RŞ                      |               | R\$                                                                           | RS                       | R\$            | 15 -        |                                                                                                    |
| Fevereiro                                                                                                    | 85                | <ul> <li>B\$</li> </ul> |               | RS -                                                                          | 85 -                     | 85 -           | R\$ -       |                                                                                                    |
| Março                                                                                                    | RS                | · R\$                   | - 1           | RŚ -                                                                          | R\$ -                    | R\$ -          | 85 -        |                                                                                                    |
| Abril                                                                                                    | R\$               | - R\$                   |               | RŚ -                                                                          | R\$ -                    | R\$ -          | R\$ -       |                                                                                                    |
| Maio                                                                                                    | RŚ                | - R\$                   | -             | R\$ -                                                                         | R\$ -                    | R\$ -          | R\$ -       | ok og                                                                                                    |
| Junho                                                                                                    | RŞ                | - R\$                   |               | RŚ -                                                                          | R\$ -                    | RŚ -           | -           | ■ PESSON: ■ MATERINI DE CONSUNIO ■ MSCRAIÇOS DE TERCORIOS ■ DESPESAS GORAIS                                                           |
| Julho                                                                                                    | 125               | - 105                   | -             |                                                                               |                          |                |             |                                                                                                    |
| Agosto                                                                                                    | RŞ                | RŞ                      | Es            | tes car                                                                       | npos (                   | devem          | ser         | CUSTO TOTAL MENSAL                                                                                                    |
| Setembro                                                                                                    | 85                | <ul> <li>RS</li> </ul>  |               |                                                                               | ·                        |                |             | 16.4<br>16.5                                                                                                    |
|                                                                                                    |                   |                         |               |                                                                               |                          |                |             | PF 1                                                                                                    |
| Outubro                                                                                                    | RŞ                | - R\$                   | pre           | enchid                                                                        | os ma                    | nualm          | ente.       | 851                                                                                                    |
| Outubro<br>Novembro                                                                                                    | R\$<br>R\$        | - R\$<br>- R\$          | pre           | enchid                                                                        | os ma                    | nualm          | ente.       | 61<br>63                                                                                                    |
| Outubro<br>Novembro<br>Dezembro                                                                                                    | R\$<br>R\$<br>R\$ | - RS<br>- RS<br>- RS    | pre           | enchid                                                                        | os ma                    | nualm          | ente.<br>≋  | 61         61           63         63           64         64           65         64           66         64           68         64 |
| Outubro<br>Novembro<br>Dezembro                                                                                                    | R\$<br>R\$<br>R\$ | - R5<br>- R5<br>- R5    | pre           | enchid                                                                        | os ma                    | nualm          | ente.       |                                                                                                    |
| Outubro<br>Novembro<br>Dezembro<br>HOTAL GERAL AND><br>RETRESE INQUO DE CATEGORIA (NJ)<br>CENSO ORDER AND AND AND AND AND AND AND AND AND AND | R5                | - K<br>- K<br>- K       | pre           | enchid<br><sup>R\$</sup>                                                      | os ma<br><sup>RS -</sup> | nualm          | ente.       |                                                                                                    |

• NATUREZA (CC), exibe a composição dos custos em administrativo, intermediários, finais e externo.

|                                  | JANURO PEN |        | FOURIND |     | MARC   | MARQO | ABRIL      | H1. | MAIO       | MAID |            | JUNHO       |            | AULHO |          | AG0510 |            |    | OUTUBRO |      |    |       | NOVEM | 880 | OLEMBRO  |    |       |     |     |
|----------------------------------|------------|--------|---------|-----|--------|-------|------------|-----|------------|------|------------|-------------|------------|-------|----------|--------|------------|----|---------|------|----|-------|-------|-----|----------|----|-------|-----|-----|
|                                  | OVE        | 121101 | 00      | CLS | 10edit | 194   | CUSTO HISI | 150 | 01510-1-51 | NI.  | 01510 (15) | 150         | CV670 (15) | 100   | 0.000000 | 100    | CUERO (10) | 04 | CIS     | 1010 | 09 | CUSTO | ada i |     | CUSTO HO | 24 | CUSTO | 101 | 744 |
| ADAMNISTRATIVO                   | 85         |        |         | 85  |        |       | 85 -       |     | 85         |      | 45 .       |             | RS -       |       | 85 .     |        | #5 -       |    | 85      |      |    | #5    |       |     | AS -     |    | 85    |     |     |
| INTERMEDIÁRIO                    | 83         |        |         | 85  |        |       | K) -       |     | 85 -       |      | 83 -       |             | 85 -       |       | 85 -     |        | 85 -       |    | R\$     |      |    | 85    |       |     | R\$ -    |    | 85    |     |     |
| FINAL.                           | 85         |        |         | 85  | -      |       | K) -       |     | 85 -       |      | 85 -       |             | 15 -       |       | R5 -     |        | 85 -       |    | RS      | -    |    | 85    | -     |     | R5 -     |    | 85    | -   |     |
| DOTINO                           | 45         | -      |         | 85  |        |       | AS -       |     | 85 -       |      | 85 -       |             | 45 -       |       | R\$ -    |        | #5 -       |    | AS.     |      |    | #5    | -     |     | AS -     |    | RS.   | -   |     |
| 0610 7054                        | A3         |        |         | 45  |        |       | 41 -       | 45  | 40 -       |      | AL -       |             | AU -       |       | 40 -     |        | 45 -       |    | 45      |      |    | 45    |       |     | rs -     |    | A5    |     |     |
| CLERO TOTAL (-) EXTERNO          | A5         |        |         | 15  |        |       | 45 -       |     | AS -       |      | AS -       |             | AS -       |       | AS -     |        | 45 -       |    | 45      |      |    | 45    |       | 1   | 15 ·     |    | A5    |     |     |
| SECRETARIA DE<br>ESTADO DE SAÚDE |            |        |         |     |        |       |            |     |            |      |            |             |            |       |          |        |            |    |         |      |    |       |       |     |          |    |       |     |     |
|                                  |            |        | -       |     | 'n     |       |            |     |            | ~**  | ,          | 11 <b>1</b> | 34         |       | 10       |        | -          | -  |         |      |    | ~     |       |     |          |    |       |     |     |

- 2 Menu MAPEAMENTO DA UNIDADE, encontra-se os botões de navegação:
  - CRITÉRIOS DE RATEIO, espaço destinado à definição dos centros de custos, classificação, e declaração dos critérios de rateios.

|                    |                | CRITÉRIC             | )S D                                                    | ડા              | JS                       | 0                                                          |               |                  |                       |                                        |           |               |                           |                                    |                      |                                                                   |          |
|--------------------|----------------|----------------------|---------------------------------------------------------|-----------------|--------------------------|------------------------------------------------------------|---------------|------------------|-----------------------|----------------------------------------|-----------|---------------|---------------------------|------------------------------------|----------------------|-------------------------------------------------------------------|----------|
|                    |                |                      |                                                         |                 |                          |                                                            |               |                  |                       |                                        |           |               | CRITÉRIO                  | DS DE RATEIO                       |                      |                                                                   |          |
| Nome do CC no PNGC |                | 1                    | CÓDIGO<br>IMPORTACÃO<br>(clique aqui<br>para consultar) |                 | ENTRO D                  | DE CUSTO                                                   | CLASSIFICAÇÃO | M² por CC<br>(A) |                       | Ponto de<br>Fluxômetro<br>(B) de CC (0 |           | RH por CC (D) | Ramal/Linha<br>por CC (E) | Ponto de<br>Energia<br>(F) = G + H | Qtd.<br>Lâmpadas (G) | Qtd. Equip.<br>Elétricos/eletrôn<br>. por Centro de<br>Custos (H) |          |
|                    | Ger            | incia Geral          |                                                         | 1.7             | Gerência                 |                                                            |               | Administrativo   |                       | 13,46                                  |           | 1             | 2                         | 1                                  | 8                    |                                                                   | 8        |
|                    | Laborató       | rio de Patologia     | 5                                                       | Solicitar Códig | Laboratório de Patologia |                                                            |               | Intermediário    | <u>\</u>              | 40,99                                  |           | 1             | 0                         |                                    | 4                    | 1                                                                 | 3        |
|                    | Alm            | ioxarifado           |                                                         | 102             | Almoxarifado             |                                                            |               | Administrativo   | ₩                     | 14,04                                  |           | + 1           | 1                         |                                    | <u> </u>             | 2                                                                 | 5        |
|                    | Ambulatorio de | Neurologia Pediatric | a                                                       | 244             |                          |                                                            |               | Final            | ++-                   | 14.23                                  |           | 1             | 9                         |                                    | +                    |                                                                   |          |
|                    |                |                      | -                                                       |                 |                          |                                                            |               |                  | +                     | 12.08                                  |           | 1             | 2                         |                                    | 1                    |                                                                   |          |
| Informa            | ar o centro o  | le custo             |                                                         |                 | Informar                 | o noi                                                      | me do centro  |                  |                       | 14,35                                  |           | 1             | 2                         |                                    |                      |                                                                   |          |
| intorina           | ii o contro t  | ic custo             |                                                         |                 | do custo                 |                                                            | , á conhocido |                  |                       | 15,28                                  |           | 1             | 0                         |                                    |                      |                                                                   |          |
| disp               | oonível em l   | ista                 |                                                         |                 | ue custo                 | na unidade, observando as<br>orientações quanto à escrita. |               |                  |                       |                                        |           |               |                           |                                    |                      |                                                                   |          |
| currons            | a caco pão     | localiza             |                                                         |                 | na unida                 |                                                            |               |                  | icação será informada |                                        |           |               | I                         |                                    |                      |                                                                   |          |
| suspens            | a, caso nao    | localize             |                                                         |                 | »                        |                                                            |               | A classifi       |                       |                                        |           | mada          |                           |                                    |                      |                                                                   |          |
| algu               | m que aten     | daa 🗖                | -+                                                      |                 |                          |                                                            |               |                  |                       |                                        |           |               |                           |                                    | <u> </u>             | -                                                                 |          |
|                    |                | 1.050                | -                                                       |                 |                          |                                                            |               | automatio        | camente,              |                                        | , ao sele | cionar        |                           |                                    |                      | -                                                                 |          |
| unidad             | le, informar   | a GEC.               |                                                         |                 |                          |                                                            |               | o cont           | ro do custo pod       |                                        |           | ão            |                           |                                    |                      |                                                                   |          |
|                    |                |                      |                                                         |                 |                          |                                                            |               | 0 cent           | i o ue                | cus                                    | sto paul  | a0.           |                           |                                    |                      |                                                                   |          |
|                    |                |                      |                                                         |                 |                          |                                                            |               |                  |                       |                                        |           |               |                           |                                    |                      |                                                                   |          |
|                    |                | Ao se                | ecio                                                    | onar o c        | entro de                 |                                                            |               |                  |                       |                                        |           |               | – Inf                     | ormar os                           | valores              | aos crité                                                         | rios de  |
|                    |                |                      |                                                         | ,               |                          |                                                            |               |                  |                       |                                        |           |               | l rat                     | eio para                           | cada cer             | ntro de cu                                                        | isto. A  |
|                    |                | custo, se            | ra II                                                   | ntorma          | to o codigo              |                                                            |               |                  |                       |                                        |           |               | +                         |                                    |                      |                                                                   | /        |
|                    |                | do cent              | no d                                                    | le custo        | consultar                |                                                            |               |                  | -                     |                                        |           |               | 🕂 colu                    | na em de                           | estaque o            | contém fé                                                         | ormulas. |
|                    |                |                      | - u                                                     | 0 04510         | N N                      |                                                            |               |                  | -                     |                                        |           |               | +                         |                                    |                      |                                                                   |          |
|                    |                | CODIG                | O D                                                     | DE IMPC         | RTAÇAO                   |                                                            |               |                  |                       |                                        |           |               |                           | · · · · ·                          |                      |                                                                   |          |
|                    |                |                      |                                                         |                 |                          |                                                            |               |                  |                       |                                        |           |               |                           |                                    |                      |                                                                   |          |
|                    |                |                      |                                                         |                 |                          |                                                            |               |                  |                       |                                        |           |               |                           |                                    |                      |                                                                   |          |

- CÓDIGO DE IMPORTAÇÃO, informa os códigos de importação para os Itens de produção (IP) e Itens de Custos (CR), estes serão ativados na próxima versão da ferramenta.
- CENTROS DE CUSTOS, exibe uma planilha com os centros de custos, classificação, grupo, tipo de instituição, descrição, e código de importação. É um recurso para consulta.

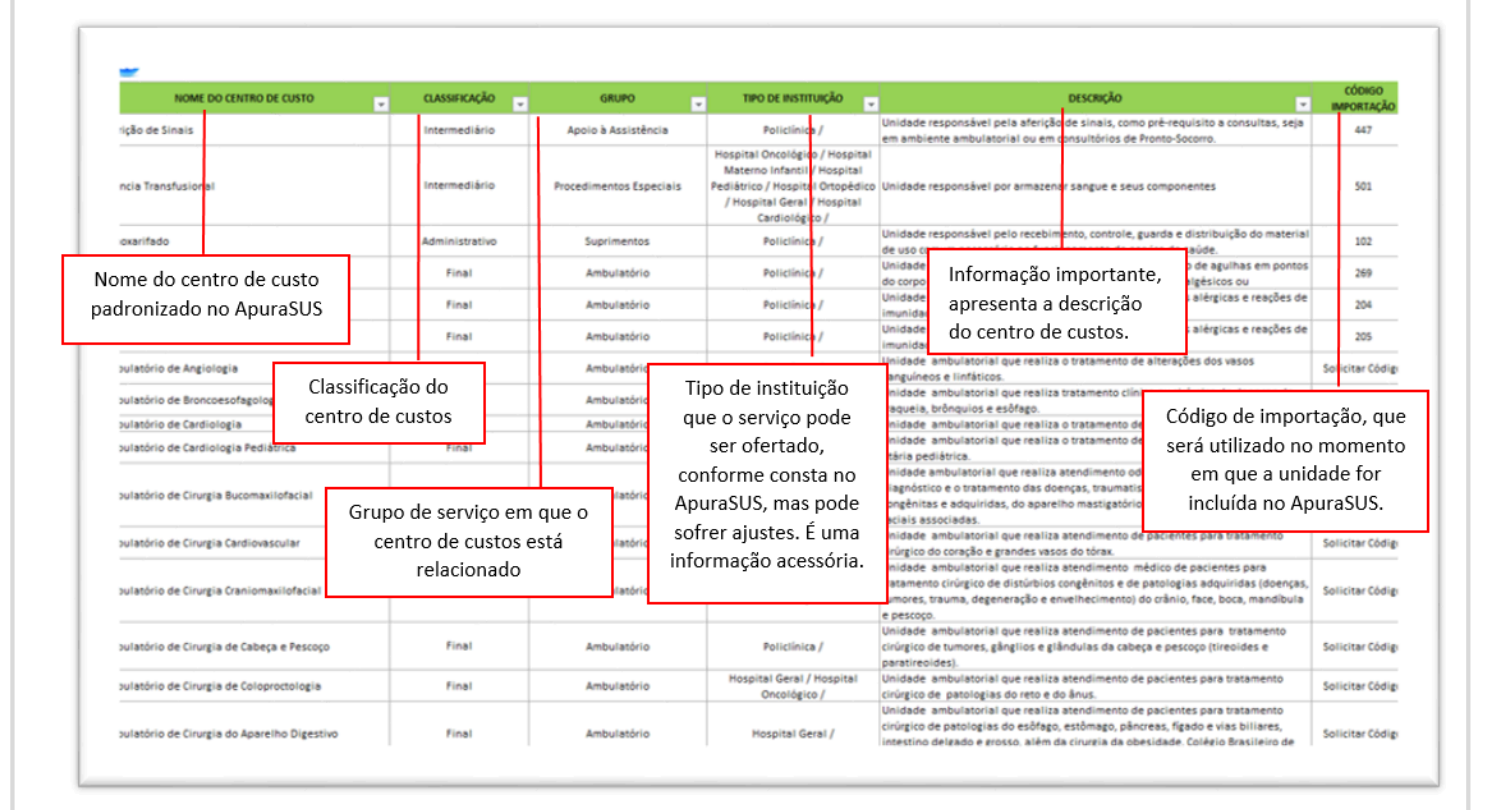

**3** – Menu **PREENCHER ITENS DE CUSTO (IC)**, apresenta o espaço para o registro dos IC, critérios de rateios, e valores dos custos consumidos no mês.

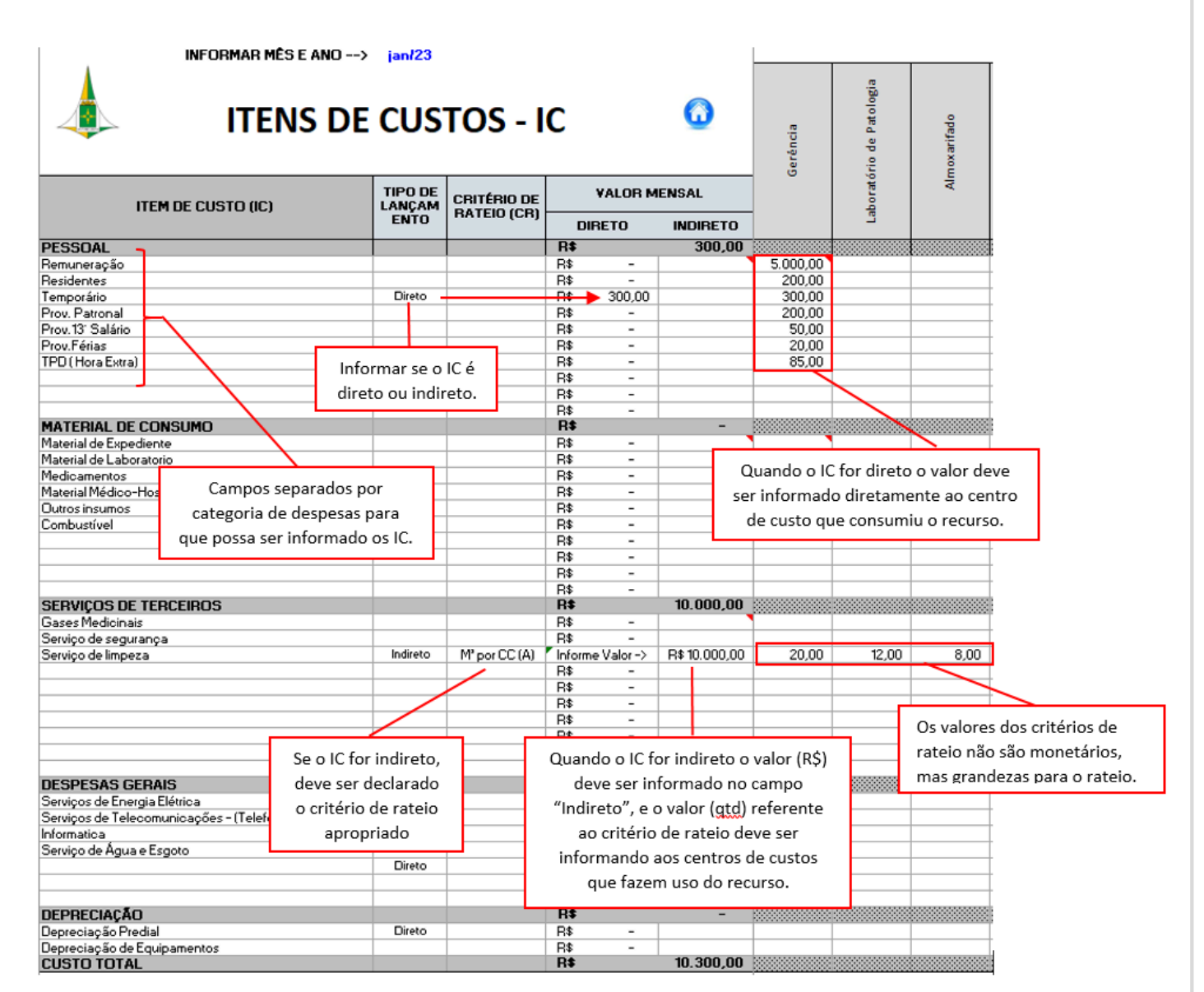

Para cada mês do ano terá uma planilha para inserção dos dados no mês. Destaca-se que neste espaço deve ser lançado tantos os valores dos IC, quanto os Critérios de Rateio (CR), apesar de ter lançado os dados ainda não será possível visualizar o custo da unidade, o que será exibido nas telas DETALHAMETNO CUSTO TOTAL.

**4** – Menu **DETALHAMENTO CUSTO TOTAL**, apresenta uma planilha semelhante à anterior, que exibirá os dados para leitura, nesta é possível visualizar o custo total da unidade e dos respectivos centros de custos, do mês em questão. Os valores para os IC indiretos referem-se agora, aos valores monetários, após o rateio.

| INFORMAR MES E ANO                                       | > jan/23           |                            |        |             |               |      |          |     |                 |                                         |          |  |
|----------------------------------------------------------|--------------------|----------------------------|--------|-------------|---------------|------|----------|-----|-----------------|-----------------------------------------|----------|--|
| ITENS DE                                                 | CUSTOS - IC 🛛 🧕    |                            |        |             |               |      | ierência |     | io de Patología | lox arif ado                            |          |  |
| ITEM DE CUSTO (IC)                                       | TIPO DE<br>LANÇAME | CRITÉRIO DE<br>BATEIO (CR) |        | VALOR       | MENSAL        |      | 9        |     | iborat óri      |                                         | Alm      |  |
|                                                          | NIU                |                            | DIRETO |             | INDIRETO      |      |          |     | 3               |                                         |          |  |
| PESSOAL                                                  |                    |                            | R#     |             | 300,00        | R\$  | 300,00   | R\$ | -               | R#                                      | -        |  |
| Remuneração                                              |                    |                            | R\$    | -           |               |      |          |     |                 |                                         |          |  |
| Residentes                                               |                    |                            | R\$    | -           |               |      |          |     |                 |                                         |          |  |
| Temporário                                               | Direto             |                            | R\$    | 300,00      |               | R\$  | 300,00   | R\$ | -               | R\$                                     | -        |  |
| Prov. Patronal                                           |                    |                            | R\$    | -           |               |      |          |     |                 |                                         |          |  |
| Prov. 13' Salário                                        |                    |                            | R\$    | -           |               |      |          |     |                 |                                         |          |  |
| Prov.Férias                                              |                    |                            | B\$    | -           |               |      |          |     |                 |                                         |          |  |
| TPD (Hora Extra)                                         |                    |                            | R\$    | -           |               |      |          |     |                 |                                         |          |  |
|                                                          |                    |                            | R\$    | -           |               |      |          |     |                 |                                         |          |  |
|                                                          |                    |                            | R\$    | -           |               |      |          |     |                 |                                         |          |  |
|                                                          |                    |                            | R\$    | -           |               |      |          |     |                 |                                         |          |  |
| MATERIAL DE CONSUMO                                      |                    |                            | R\$    |             | -             | R\$  | -        | R\$ | -               | R\$                                     | -        |  |
| Material de Expediente                                   |                    |                            | R\$    | -           |               |      |          |     |                 |                                         |          |  |
| Material de Laboratorio                                  |                    |                            | R\$    | -           |               |      |          |     |                 |                                         |          |  |
| Medicamentos                                             |                    |                            | R\$    | -           |               |      |          |     |                 |                                         |          |  |
| Material Médico-Hospitalar                               |                    |                            | R\$    | -           |               |      |          |     |                 |                                         |          |  |
| Outros insumos                                           |                    |                            | B\$    | -           |               |      |          |     |                 |                                         |          |  |
| Combustivel                                              |                    |                            | R\$    | -           |               |      |          |     |                 |                                         |          |  |
|                                                          | Direto             |                            | B\$    |             |               | B\$  | -        | R\$ | -               | B\$                                     | -        |  |
|                                                          |                    |                            | R\$    | -           |               |      |          |     |                 |                                         |          |  |
|                                                          |                    |                            | B\$    | -           |               | -    |          |     |                 |                                         |          |  |
|                                                          |                    |                            | R\$    |             |               | -    |          | -   |                 |                                         |          |  |
| SERVICOS DE TERCEIROS                                    |                    |                            | B\$    |             | 10.000.00     | B\$  | 5.000.00 | R\$ | 3.000.00        | R#                                      | 2.000.00 |  |
| Gases Medicinais                                         |                    |                            | B\$    |             |               |      |          |     | 0.000,000       |                                         |          |  |
| Servico de segurança                                     |                    |                            | R\$    | -           |               | -    |          | -   |                 |                                         |          |  |
| Servico de Impeza                                        | Indireto           | M <sup>a</sup> por CC (A)  | Inform | ne Valor -5 | R\$ 10.000.00 | R\$  | 5.000.00 | R\$ | 3.000.00        | B\$                                     | 2,000.00 |  |
|                                                          |                    |                            | R\$    |             |               |      |          |     |                 |                                         |          |  |
|                                                          |                    |                            | R\$    | -           |               | -    |          | -   |                 | R\$  R  R  R  R  R  R  R  R  R  R  R  R |          |  |
|                                                          |                    |                            | R\$    |             |               | -    |          | -   |                 |                                         |          |  |
|                                                          | -                  |                            | R\$    |             |               | -    |          | -   |                 |                                         |          |  |
|                                                          |                    |                            | Dt     |             |               | -    |          | -   |                 |                                         |          |  |
|                                                          |                    |                            | Dt     | -           |               | -    |          | -   |                 |                                         |          |  |
|                                                          |                    |                            | Dt     | -           |               | -    |          | -   |                 |                                         |          |  |
| DESPESAS GERAIS                                          |                    |                            | Dt     | -           | -             | Dt   | -        | Dt  | -               | P±                                      | -        |  |
| Servicos de Energia Flétrica                             |                    |                            | Rt     | -           |               |      |          |     |                 |                                         | _        |  |
| Serviços de Telecomunicações - (Telefonia Fiva - Pamair) |                    |                            | R\$    |             |               | -    |          | -   |                 |                                         |          |  |
| Informatica                                              |                    |                            | R\$    | -           |               | -    |          | -   |                 |                                         |          |  |
| Service de Ácua e Escoto                                 |                    |                            | Rt     |             |               | -    |          | -   |                 |                                         |          |  |
| service of reference and the                             | Direto             |                            | D\$    | -           |               | Pt   | -        | Pt  | -               | Pt                                      | -        |  |
|                                                          | Diew               |                            | Pt     | -           |               | 1.14 | -        |     | -               | 1.14                                    | -        |  |
|                                                          | -                  |                            | Dt     | -           |               | -    |          | -   |                 |                                         |          |  |
| DEDDECIACÃO                                              |                    |                            | Dt     | -           |               | D*   | -        | De  | -               | Dŧ                                      | -        |  |
| Demesia So Produl                                        | Disease            |                            | D+     | -           | _             | D+   | -        | D+  | -               | D+                                      | -        |  |
| Depresayas Presia<br>Depresayas for de Equipamentes      | Deeco              |                            | De     | -           |               | n#   | -        | me. | -               | Pri P                                   | -        |  |
| Cuerto Total                                             |                    |                            | Dt     | -           | 10 200 00     | DA   | E 200 00 | Dê  | 2 000 00        | Dŕ                                      | 2 000 00 |  |
| COSTO TOTAL                                              |                    |                            | H.     |             | 10.300.00     | 155  | 3.300.00 | 155 | 3.000.00        | - Hē                                    | 2.000.00 |  |

**5** – Menu **RESUMO MENSAL CUSTO TOTAL**, exibe um relatório do mês com o custo total por centro de custo, o custo por tipo de centro de custo e um gráfico. O preenchimento é automático, é um campo para leitura.

| REGIÃO:<br>UNIDADE:<br>MÊS/ANO: | janeiro-23                      | REGIÃO ADMINISTRATIVA (RA):<br>RESPONSÁVEL PELO PREENCHIMENTO<br>MATRÍCULA: |                             |       |     | ses/df    | )                                     |        |           |                                         |  |  |
|---------------------------------|---------------------------------|-----------------------------------------------------------------------------|-----------------------------|-------|-----|-----------|---------------------------------------|--------|-----------|-----------------------------------------|--|--|
| TIPO                            | CENTROS DE CUSTOS               | SERVIÇOS DE TERCEIROS                                                       | DESPESAS GERAIS DEPRECIAÇÃO |       |     | STO TOTAL | CUSTO POR NATUREZA DO CENTRO DE CUSTO |        |           |                                         |  |  |
| Administrative                  | Gerência                        | R\$ 5.000,00                                                                | RS +                        | R\$ + | RS  | 5.300,00  | TIPO                                  | CU     | ISTO (rS) | (%)                                     |  |  |
| Intermediário                   | Laboratório de Patologia        | RS 3.000,00                                                                 | R\$ •                       | R\$ - | R\$ | 3.000,00  | ADMINISTRATIVO                        | RS     | 7.300,00  | 71%                                     |  |  |
| Administrative                  | Almoxarifado                    | R5 2.000,00                                                                 | R\$ •                       | R\$ - | R\$ | 2.000,00  | INTERMEDIÁRIO                         | RS     | 3.000,00  | 29%                                     |  |  |
| Final                           | 0                               | b                                                                           |                             |       | R\$ |           | FINAL                                 | RS     |           | 0%                                      |  |  |
|                                 | 0                               | b                                                                           |                             |       | RS  |           | EXTERNO                               | RS     |           | 0%                                      |  |  |
|                                 | 0                               | b                                                                           |                             |       | RS  |           |                                       |        |           | -                                       |  |  |
|                                 | 0                               | 0                                                                           |                             |       | RS  |           | CUSTO TOTAL                           | RS     | 10.300,00 |                                         |  |  |
|                                 | 0                               |                                                                             |                             |       | RS  |           | CUSTO TOTAL (-) EXTERNO               | RS     | 10.300,00 |                                         |  |  |
|                                 | 0                               | 0                                                                           |                             |       | RS  |           |                                       |        |           |                                         |  |  |
|                                 | 0                               |                                                                             |                             |       | RS  |           |                                       |        |           |                                         |  |  |
|                                 | 0                               |                                                                             |                             |       | RS  |           | CUSTO POR NATUREZA D                  | O CEN  | TRO DE C  | USTO                                    |  |  |
|                                 | 0                               |                                                                             |                             |       | RS  |           | costo Fortibrionizare                 | in cer |           | .0010                                   |  |  |
|                                 | 0                               |                                                                             |                             |       | RS  |           |                                       |        |           |                                         |  |  |
|                                 | 0                               | 6                                                                           |                             |       | RS  |           |                                       |        | -         |                                         |  |  |
|                                 | 0                               |                                                                             |                             |       | RS  |           |                                       | /      |           |                                         |  |  |
|                                 | 0                               |                                                                             |                             |       | RS  |           | $\sim$                                |        |           |                                         |  |  |
|                                 | 0                               |                                                                             |                             |       | RS  |           |                                       |        |           |                                         |  |  |
|                                 | 0                               |                                                                             |                             |       | RS  |           |                                       |        |           |                                         |  |  |
|                                 | 0                               |                                                                             |                             |       | RS  |           |                                       |        |           | , i i i i i i i i i i i i i i i i i i i |  |  |
|                                 | 0                               |                                                                             |                             |       | RS  |           |                                       | _      |           |                                         |  |  |
|                                 | 0                               |                                                                             |                             |       | RS  |           |                                       |        |           |                                         |  |  |
|                                 | 0                               |                                                                             |                             |       | RS  |           |                                       |        |           |                                         |  |  |
|                                 | 0                               |                                                                             |                             |       | RS  |           | MADMINISTRATIVO MINTERMED             | MARIO  | MENAL M   | EXTERNO                                 |  |  |
|                                 | 0                               |                                                                             |                             |       | RS  |           |                                       |        |           |                                         |  |  |
|                                 | 0                               |                                                                             |                             |       | RS  |           |                                       |        |           |                                         |  |  |
|                                 | 0                               |                                                                             |                             |       | RS  |           |                                       |        |           |                                         |  |  |
|                                 |                                 |                                                                             |                             |       | 85  |           |                                       |        |           |                                         |  |  |
|                                 | 0                               |                                                                             |                             |       | RS  |           |                                       |        |           |                                         |  |  |
|                                 |                                 |                                                                             |                             |       | RS  |           |                                       |        |           |                                         |  |  |
|                                 |                                 |                                                                             |                             |       | RS  |           |                                       |        |           |                                         |  |  |
|                                 |                                 |                                                                             |                             |       | 85  |           |                                       |        |           |                                         |  |  |
|                                 |                                 |                                                                             |                             |       | RS  |           |                                       |        |           |                                         |  |  |
|                                 |                                 |                                                                             |                             |       | RŞ  |           |                                       |        |           |                                         |  |  |
|                                 | TOTAL GERAL NO MES ->           | P\$ 10.000.00                                                               | 85                          | 15    | 85  | 10 300 00 |                                       |        |           |                                         |  |  |
|                                 | PERFETTUACIO DA CATEGORIA (NO   | 10.000,00                                                                   |                             |       | 14  | 10000     |                                       |        |           |                                         |  |  |
|                                 | nemesering to bit Oticoonat (n) | 378                                                                         |                             | 476   |     | 1000      |                                       |        |           |                                         |  |  |

Nesta versão 5.0, de 06/05/2024, foram acrescidos à identificação da unidade, o número do CNES, sigla e região administrativa da unidade, e também a lista com centros de custos padronizados existentes no ApuraSUS.